## HireRight Background Check – Step By Step

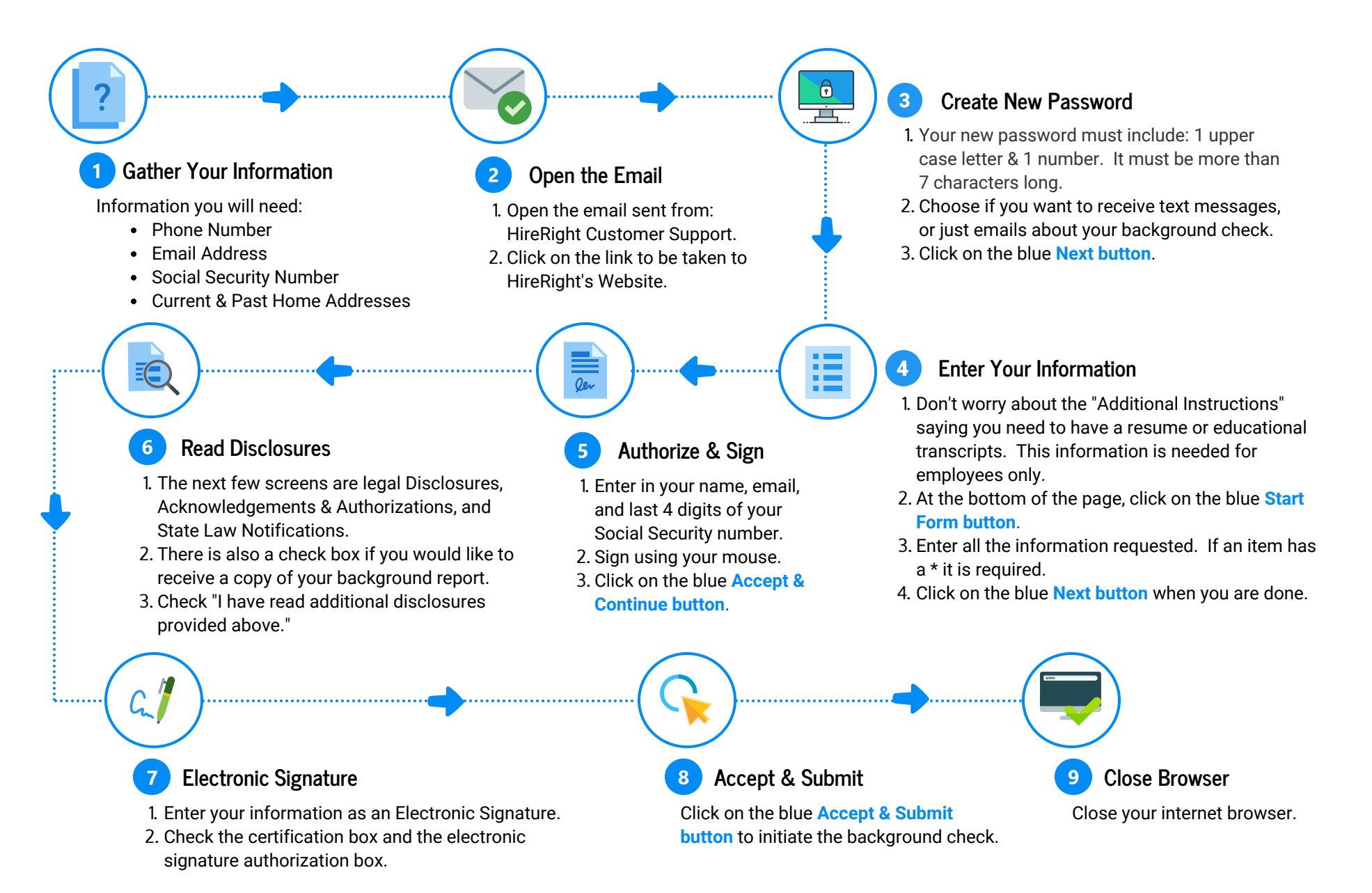